# 小一入學統籌辦法

# 小一入學申請電子化 「小一入學電子平台」概覽

#### 2024年度小一入學行事曆

| 2023年9月1至29日                          | 派發小一入學申請表                          |
|---------------------------------------|------------------------------------|
| 2023年9月25至29日<br>(電子平台:2023年9月21至29日) | 申請自行分配學位(1間官立/資助小學)。               |
| 2023年11月20日                           | 學校公布自行分配學位結果。                      |
| 2023年11月22至23日                        | 獲得自行分配學位的學童辦理註冊手續。                 |
| 2024年1月下旬                             | 未獲派自行分配學位的學童家長收到統一派<br>位選校通知書。     |
| 2024年1月27至28日<br>(電子平台:2024年1月22至28日) | 到指定的統一派位中心選校。                      |
| 2024年6月5至6日                           | 統一派位結果透過郵遞或電話短訊 ( 如適用 )<br>方式通知家長。 |
| 2024年6月11至12日                         | 獲統一派位的兒童辦理註冊手續。                    |

#### 小一入學電子平台概覽

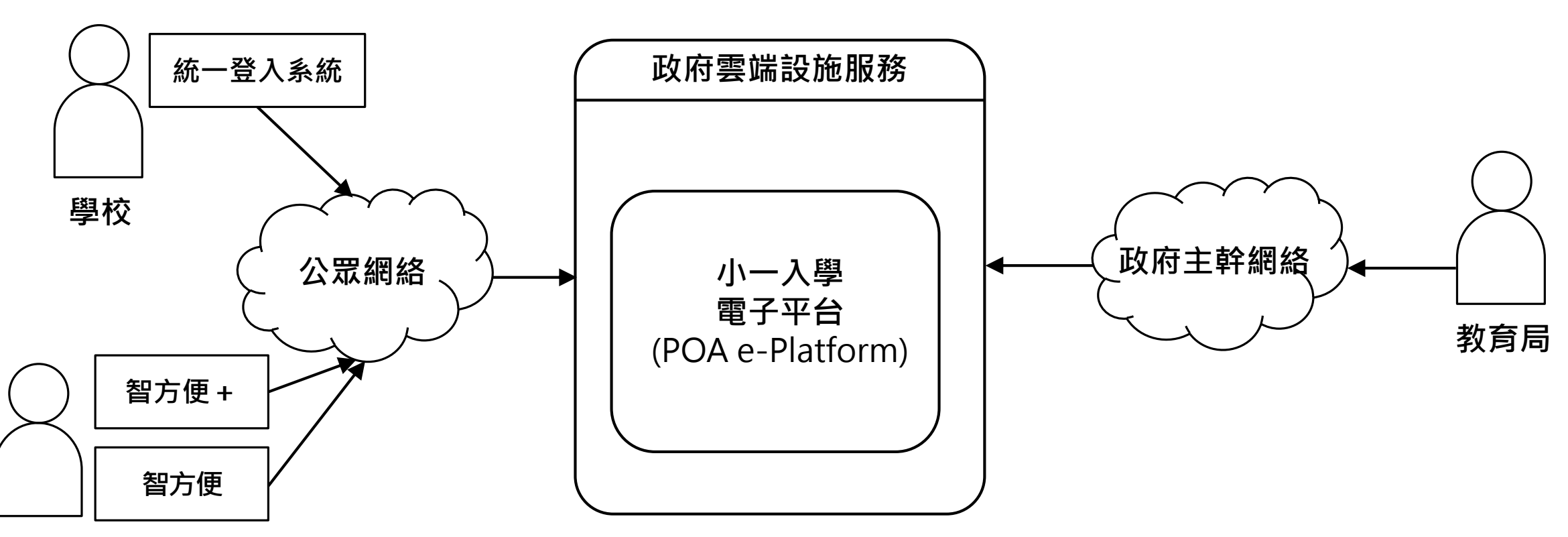

家長 / 監護人

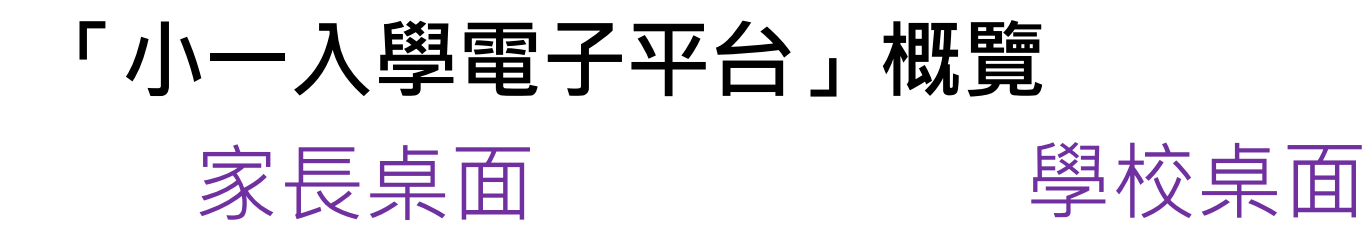

教育局桌面

- 遞交自行分配學位 申請
- 遞交統一派位申請
- 查閱自行分配學位 結果
- 查閱統一派位結果

- ▶ 接收自行分配學位申請
- 管理學校帳戶
- 審核及遞交自行分配學 位申請
- 接收自行分配學位獲取 錄學生名單
- 接收小一派位結果總表

- 接收及擷取學校遞 交的自行分配學位 申請
- 接收及擷取家長統
   一派位申請遞交的
   資料公布派位結果
- 向學校及家長發放 信息

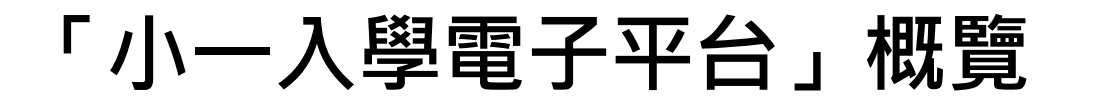

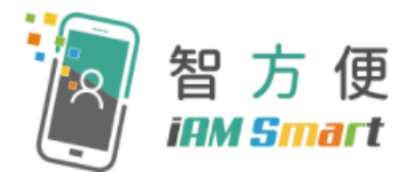

- 家長用戶的權限根據帳戶類別發放
- 根據《電子交易條例》(第553章),「智方便+」提供具法律效力的 數碼簽署功能,以供處理法定文件及相關程序

|      | 2024年度小一派位                      |                                                                 |              |                             |  |
|------|---------------------------------|-----------------------------------------------------------------|--------------|-----------------------------|--|
| 帳戶類別 | 申請<br>自行分配學位<br>(2023年9月21至29日) | 申請    公布自行分配<br>自行分配學位    學位結果<br>2023年9月21至29日)  (2023年11月20日) |              | 統一派位<br>結果公布<br>(2024年6月5日) |  |
| 智方便+ | $\checkmark$                    | $\checkmark$                                                    | $\checkmark$ | $\checkmark$                |  |
| 智方便  | ×                               | $\checkmark$                                                    | ×            | $\checkmark$                |  |

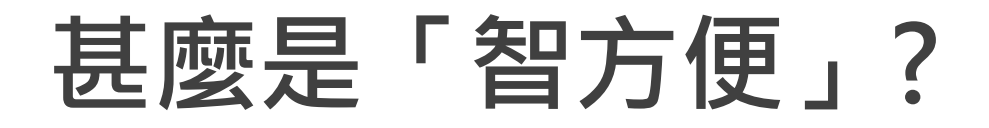

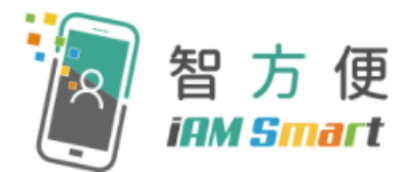

「智方便」流動應用程式提供一站式個人化數碼服務平台,讓用戶以智能方式,更方便地利用個人流動電話登入及使用網上服務。其英文名稱 "iAM Smart" 就正代表 "internet Access by Mobile in a Smart way"。

#### 智方便電視宣傳片

#### 目標用戶

所有11歲或以上的香港身份證持有人均可登記「智方便」,惟11至17歲人士 必須在父母或監護人同意下,方可登記。

[註:如通過流動應用程式或自助登記站進行登記,父母或監護人必須為「智方便」用戶。]

| 「智方便」及「智方便+」兩個版本的分別 |                  |                   |  |
|---------------------|------------------|-------------------|--|
|                     | 智方便<br>iAM Smart | 智方便<br>IIIM Smart |  |
| 身份認證                | $\checkmark$     | $\checkmark$      |  |
| ● 填表通               |                  | $\checkmark$      |  |
| 個人化提示               | $\checkmark$     | $\checkmark$      |  |
| <b>⑤</b> 數碼簽署       | ×                | $\checkmark$      |  |

#### 「智方便」及「智方便+」登記方法 智方便<sup>+</sup> (IRM Smart 智方便 *iAM Smart* 流動應用程式登記 X 親臨自助登記站 X 親臨登記服務櫃位或 X 透過流動登記隊

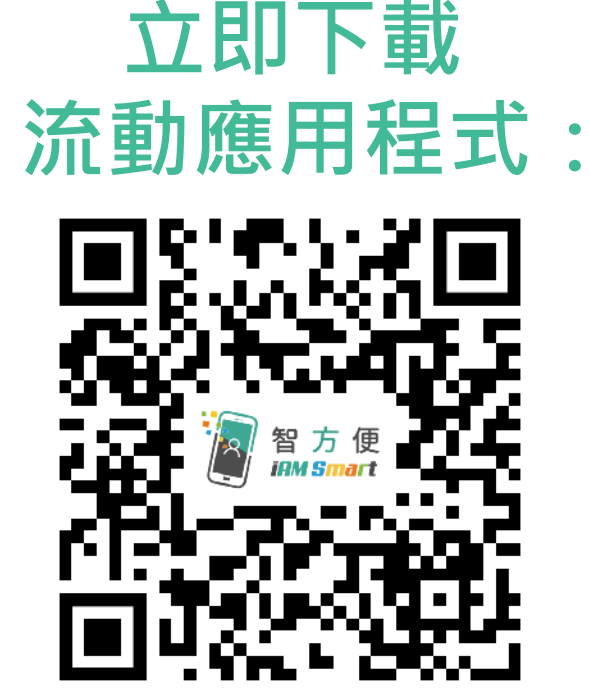

- https://www.iamsmart.gov.hk/tc/reg.html
- <u>示範短片</u>-手機登記「智方便」(十八歲或以上人士)

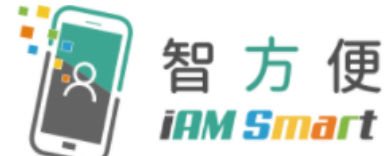

- 家長可親身到自助登記站,登記服務櫃位或透過流動登記隊登記「智方便+」
- 年滿18歲人士的登記步驟

| 1 | <b>±</b> = | 身份證                                                |
|---|------------|----------------------------------------------------|
| 2 | F          | 個人流動電話<br>(已啟用生物認證,如指紋或臉容辨識等功能<br>並已安裝「智方便」流動應用程式) |
| 3 | 0          | 電郵地址                                               |

登記地點一維碼

- 登記地點連結: <u>https://www.iamsmart.gov.hk/tc/reg\_location.html</u>
- <u>示範短片</u>-自助登記站登記「智方便+」(十八歲或以上人士)

#### 2024年度小一入學電子平台 自行分配學位階段的運作流程

- 家長可於2024年度小一入學「自行分配學位」階段透過 電子平台將「小一入學申請表」遞交至希望申請的學校 及查閱「自行分配學位」結果。
- 家長需透過「智方便」流動應用程式,自行建立其「小 一入學電子平台」帳戶。
- 家長必須登記「智方便+」,才可使用其「數碼簽署」
   功能,在電子平台辦理「自行分配學位」階段的申請手續。

#### 2024年度小一入學電子平台 自行分配學位階段的運作流程(續)

沒有「智方便+」但已透過「智方便」註冊「小一入學電子平台」帳戶的家長,雖然仍須將填妥的申請表連同有關證明文件直接遞交到相關學校,但他們可透過「小一入學電子平台」查閱申請結果。

 小一入學申請電子化推出後,為照顧不同家長的需要, 家長仍可以紙本方式向心儀的小學遞交申請表。

#### 2024年度小一入學電子平台-自行分配學位階段重要日程

| 日期            | 工作摘要                                            |
|---------------|-------------------------------------------------|
| 2023年9月中旬     | 家長可透過「智方便+」或「智方便」建立「小一入學<br>電子平台」帳戶             |
| 2023年9月21至29日 | 已透過「智方便+」建立「小一入學電子平台」帳戶的<br>家長,可經電子平台遞交自行分配學位申請 |
| 2023年11月20日起  | 已建立「小一入學電子平台」帳戶的家長,可透過平台<br>查閱自行分配學位派位結果。       |

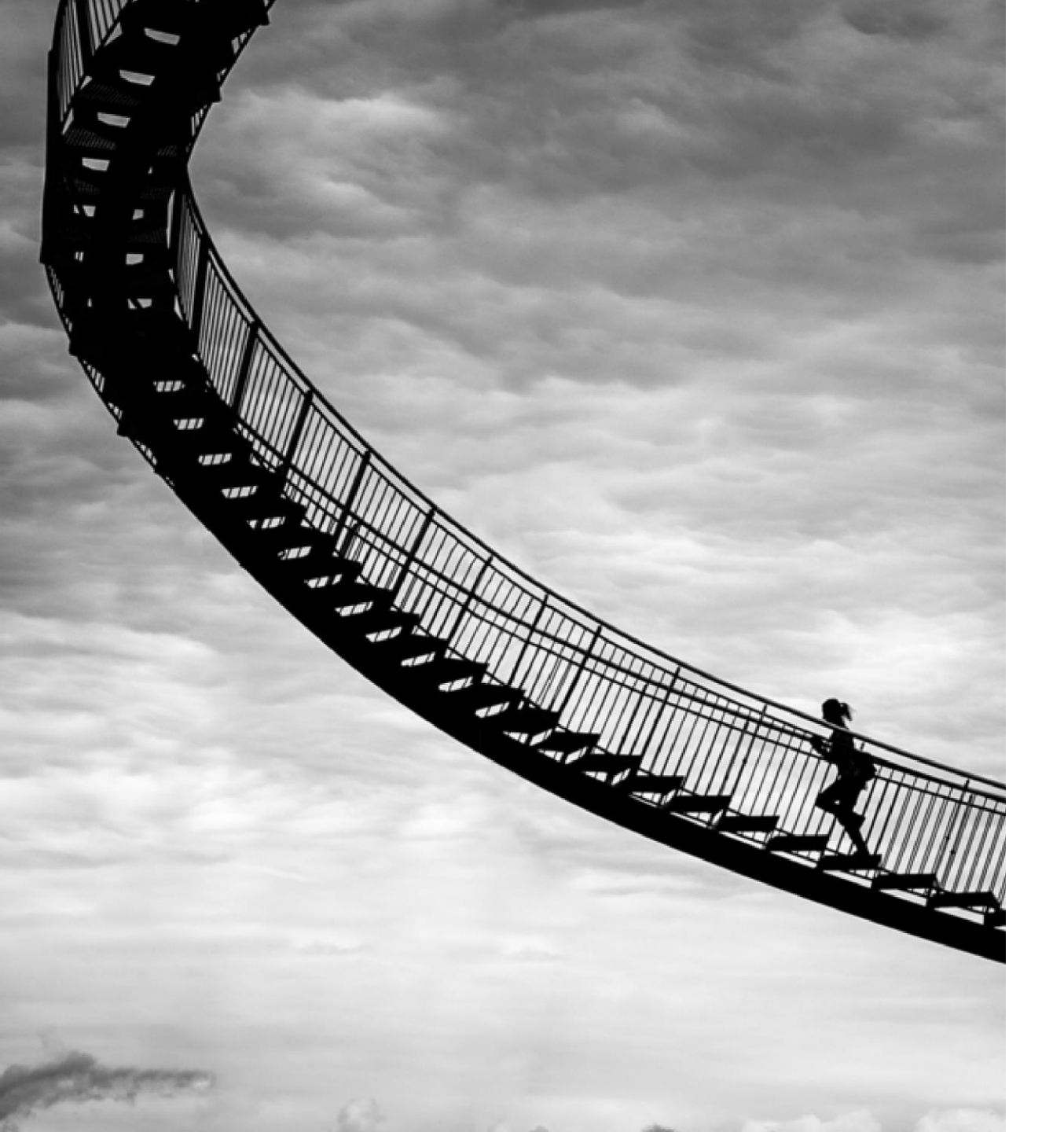

# 系統的使用(家長桌面)

2024年度 小一入學

建立帳戶

遞交自行分配學位申請

查閱自行分配學位結果

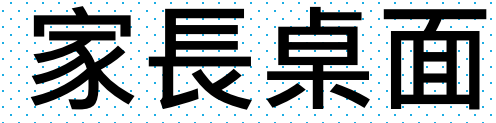

### ●建立帳戶及登入方法 。「智方便+/智方便」

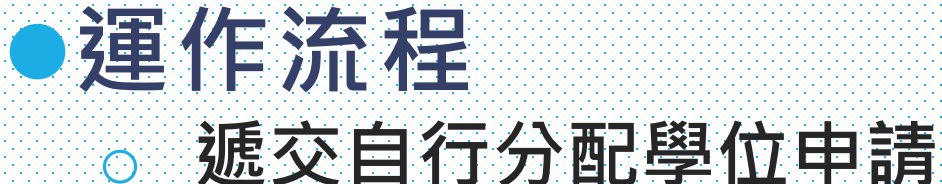

○ 查閱自行分配學位結果

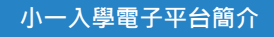

## 系統功能(家長桌面)

| 年度             | 內容                                                  | 日期            | 頁數              |
|----------------|-----------------------------------------------------|---------------|-----------------|
|                | <ul> <li>建立電子平台帳戶</li> <li>▶「智方便+」/「智方便」</li> </ul> | 2023年9月中旬起    | <u>第16-25頁</u>  |
| 2024年度<br>小一派位 | <ul> <li>於電子平台遞交「自行分配學位」</li> <li>申請</li> </ul>     | 2023年9月21至29日 | <u>第26-41頁</u>  |
|                | <ul> <li>於電子平台查閱「自行分配學位」<br/>結果</li> </ul>          | 2023年11月20日起  | <u> 第42-45頁</u> |

# 小一入學統籌辦法

# 小一入學申請電子化簡介 建立電子平台帳戶

## 步驟1:家長可由2023年9月中旬起建立「小一入學電子平台」帳戶 (須以「智方便+」/「智方便」綁定帳戶)

#### 新用戶

智方便 (IIII Smart

所有小一入學電子平台網上表格必需以「智方便+」進行 數碼簽署・請點擊以下"建立帳號"按鈕以透過「智方便」以 建立小一入學電子平台帳戶。

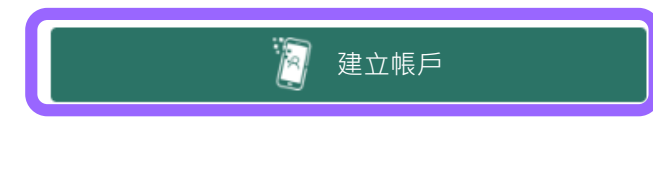

沒有「智方便」嗎?

現在登記 🗹

現有用戶

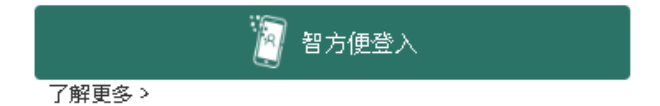

#### 「小一入學電子平台」網址:https://epoa.edb.gov.hk

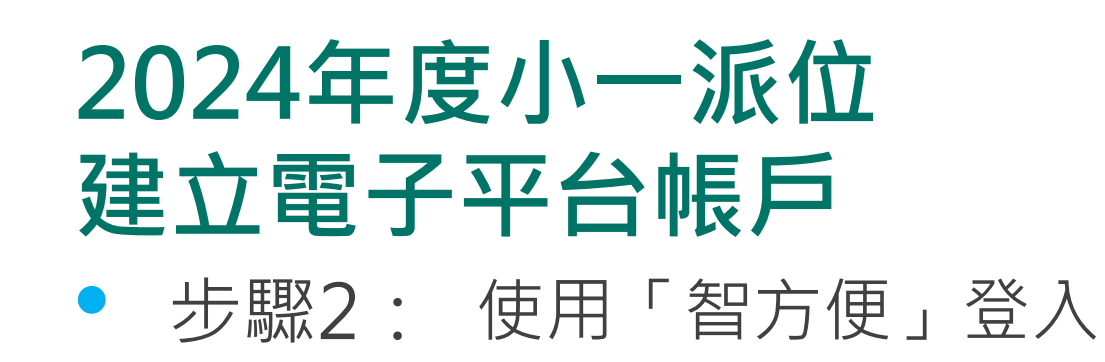

| 🔊 智方便                                                  | ● 繁體中文 > | 使用 <mark>電腦</mark> 瀏覽器的家長                                             |  |
|--------------------------------------------------------|----------|-----------------------------------------------------------------------|--|
| < 返回網上服務                                               |          | <ul><li>(i) 在 手 提 電 話 開 啟 「 智 方 便 」</li><li>流動應用程式 並登入「智方便」</li></ul> |  |
| 使用智方便登入:                                               |          | (ii) 點擊「智方便」掃描按鈕                                                      |  |
| 1. 請在手機開啟智方便應用程式                                       |          | (iii) 掃描二維碼                                                           |  |
| 2. 點擊智方便掃描按鈕                                           |          |                                                                       |  |
| <ul><li>: □ 异描二維碼 (QR Code)</li><li>3. 掃描二維碼</li></ul> |          | 使用手提電話瀏覽器的家長                                                          |  |
|                                                        |          | 自動連繫至手提電話「智方便」<br>流動應用程式並登入「智方便」                                      |  |

註:如家長在手提電話利用「智方便」流動應用程式直接登入「小一入學電子平台」,必須以Chrome 作為Android系統的預設瀏覽器,或以Safari 作為iOS系統的預 設瀏覽器(非私密瀏覽模式) 。

13

#### ●步驟3:授權「智方便」提供個人資料

授權「智方便」提供個人資料

歡迎你透過「智方便」登入小一入學電子平台

這是你首次透過「智方便」登入小一入學電子平台,系統將要求「智方便」提供以下個人資料,以便為您開立新帳號:

- 姓名(英文)
- 姓名(中文)

身份證號碼

出生日期

| 2 智方便個人資料 | 塔糖「知 <u>方</u> 価」 提供個人 複約                                           |  |
|-----------|--------------------------------------------------------------------|--|
| 取消        |                                                                    |  |
|           | 請按照以下步驟:<br>1. 開啟你手機上的「智方便」流動應用程式<br>2. 點擊「繼續授權」<br>3. 點擊「確定」以完成授權 |  |

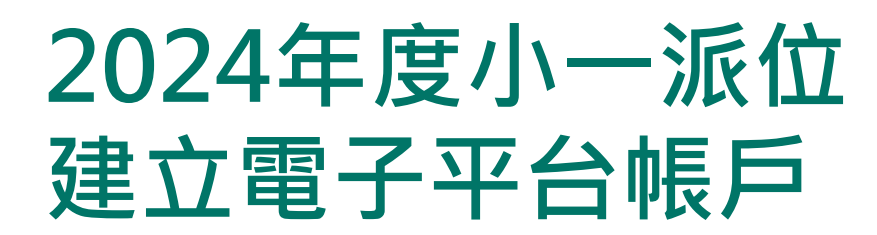

#### ●步驟4:輸入並確認電郵地址,以啟動帳戶。

| ❷ 2 方 便 「智方便」身份登入 | 家長/監護人英文全名(與身份證上相同) |
|-------------------|---------------------|
| 家長 / 監護人資料        | 家長/監護人中文全名(與身份證上相同) |
|                   | 身份證號碼               |
| 電郵地址 🛈            |                     |
|                   | 出生日期                |
|                   |                     |
| 確認電郵地址            |                     |
|                   | 下一步                 |
|                   |                     |

- 步驟5: 閱讀並同意收集個人資料聲明
- 步驟6: 輸入圖像顯示的字符

#### ● 步驟7:點擊"確認及提交"

家長/監護人英文全名(與身份證上相同)

身份證號碼

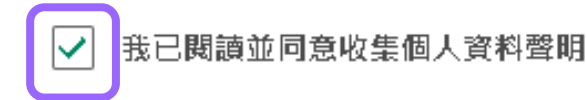

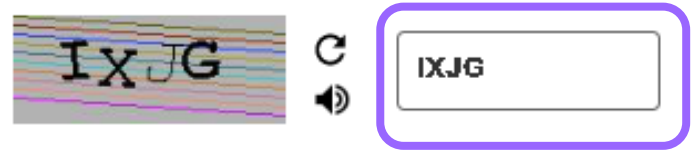

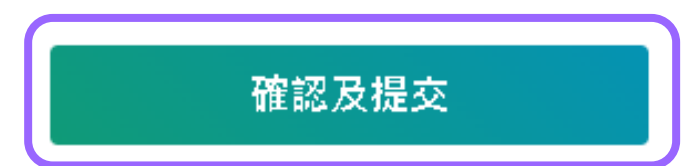

#### 個人資料收集聲明

#### 收集個人資料的目的

(1) 你在本表格提供的個人資料,會供教育局用於以下一項或多項用途:

(a) 處理、核實、審核資格及查證各項補助和津貼,以及由教育局提供的教育服務的申請;

(b)就上文(a)項所述申請的處理、核實、審核資格及查證,將個人資料與政府相關政策局/部門資料庫進行核對;

(c) 將個人資料與教育局資料庫進行核對,以核實/更新教育局的記錄;以及

(d) 編製統計資料、研究及政府刊物。

(2) 你必須按本表格的要求及於本局處理本表格的過程中提供個人資料。假如你沒有提供該等個人資料,本局可能無法辦理或 繼續處理有關申請。

#### <u>可獲轉移資料者</u>

(3) 你提供的個人資料會供教育局人員取閱。除此之外,本局亦可能會向下列各方或在下述情況轉移或披露該等個人資料:

(a) 政府其他政策局及部門,以用於上文第1段所述的用途;

(b) 與本表格相關的學校,以用於上文第1段所述的用途;

(c)受聘於教育局以提供服務或意見的人員、代理人、服務供應商或機構,包括數據處理公司,以用於上文第1段所述的用途。

(d)你曾就披露個人資料給予訂明同意;以及

(e)根據適用於香港的法例或法庭命令授權或規定披露個人資料。

#### <u>查閱個人資料</u>

(4)你有權要求查閱及更正教育局所持有關於你的個人資料。如需查閱或更正個人資料,請以書面向以下人士提出:九龍競塘 偉業街223號宏利金融中心2樓2室(註:教育局學位分配組計劃於2023年9月中旬撥遷至九龍九龍塘沙福道19號教育局九龍塘教 育服務中心 西座平台。有關詳情將於教育局網頁公布。)教育局學位分配組高級教育主任(學位分配)2或電郵至 seospa2@edb.gov.hk。

- 步驟8:查閱電子郵件,點擊啟動連結以啟動帳戶
- 如於<u>半小時</u>後仍未收到電子郵件,家長/監護人可以檢查垃圾郵件信箱。

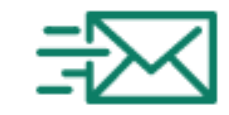

#### 查閱電郵,以啟動帳戶

啟動帳戶電郵將傳送至你的註冊電郵地址。請查閱郵箱及按下電 郵內的啟動連結,以完成開設「智方便」帳戶的程式。(如沒收 到電郵,請檢查垃圾郵件文件來。)

前往登入頁面

有疑問? 聯絡我們 啟動教育局小一入學電子平台帳戶(網上申請) / Account Activation of e-Platform of Primary One Admission (ePOA) of EDB (Online Application)

🐴 Translate message to: English | Never translate from: Chinese Traditional 🛛

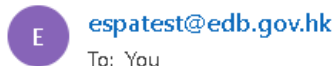

← ← ← … Thu 4/6/2023 3:03 PM

致家長 / 監護人:

請按以下連結以啟動你的小一入學電子平台帳戶:

https://uat-epoa.edb.gov.hk/login?code=bc1ccd88dc2802ec44a73fe2efebf3931d65f7ddc19c4a1673d4ac36a658f1a5&lang=tc

有關使用小一入學電子平台的相關程序及注意事項,請參考已上載至<u>教育局網頁</u>的相關簡報、短片及家長指南(主頁>教育制度 及政策 >小學及中學教育 >學位分配 >小一入學統籌辦法)。

如有查詢,請致電2832 7700或2832 7740與教育局學位分配組聯絡。

教育局學位分配組

(本電郵由電腦系統自動傳送,請勿回覆。)

- ●步驟9: 完成帳戶建立
- 步驟10: 個人電腦/手機介面會自動導回登入頁面

 $\times$ 

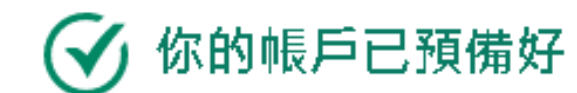

請即登入小一入學電子帳戶

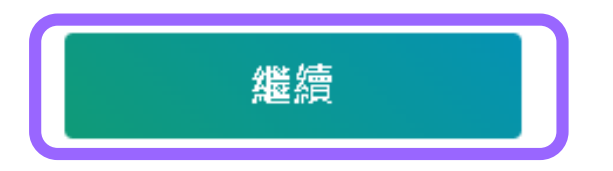

#### 新用戶

所有小一入學電子平台網上表格必需以「智方便+」進行 數碼簽署。請點擊以下"建立帳號"按鈕以透過「智方便」以 建立小一入學電子平台帳戶。

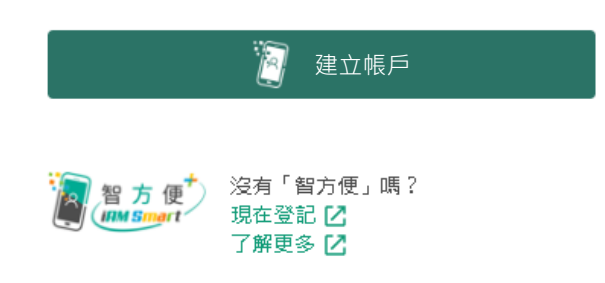

#### 現有用戶

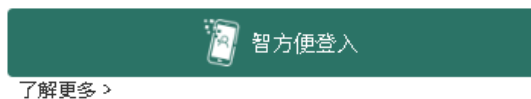

## 2024年度小一派位建立電子平台帳戶 -「智方便+」/「智方便」登入方法

- 步驟1: 以「智方便+」/「智方便」綁定用戶登入。
- 步驟2: 使用個人電腦的家長需於手機開啟「智方便」流動應用 程式,掃描電腦網頁上的二維碼(如家長使用手機登 入,介面會自動開啟上述應用程式)。

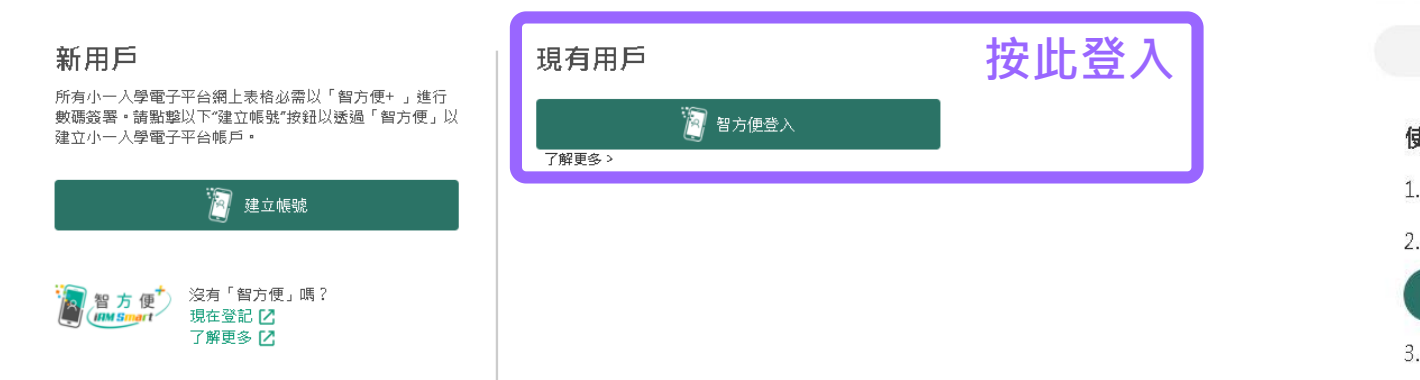

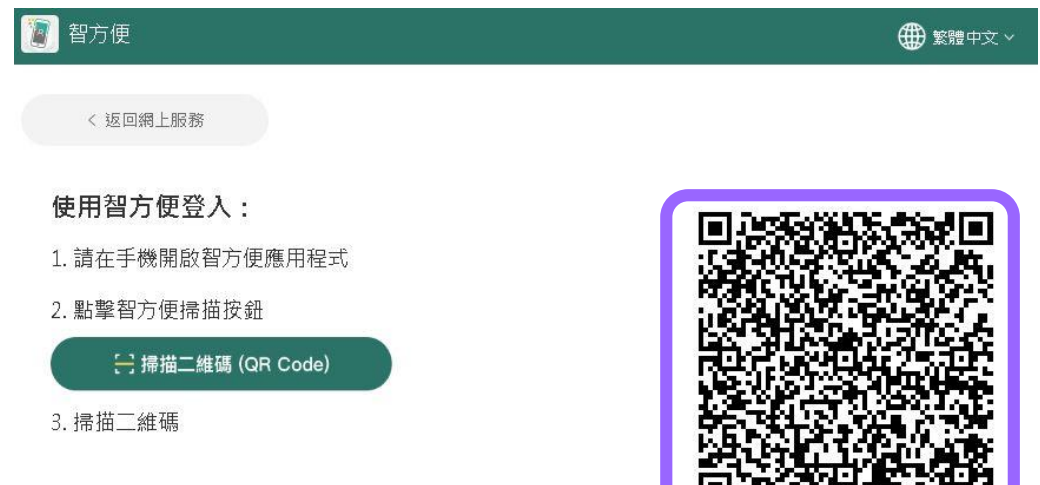

# 2024年度小一派位建立電子平台帳戶 -「智方便+」/「智方便」登入方法 ● 步驟3:成功登入

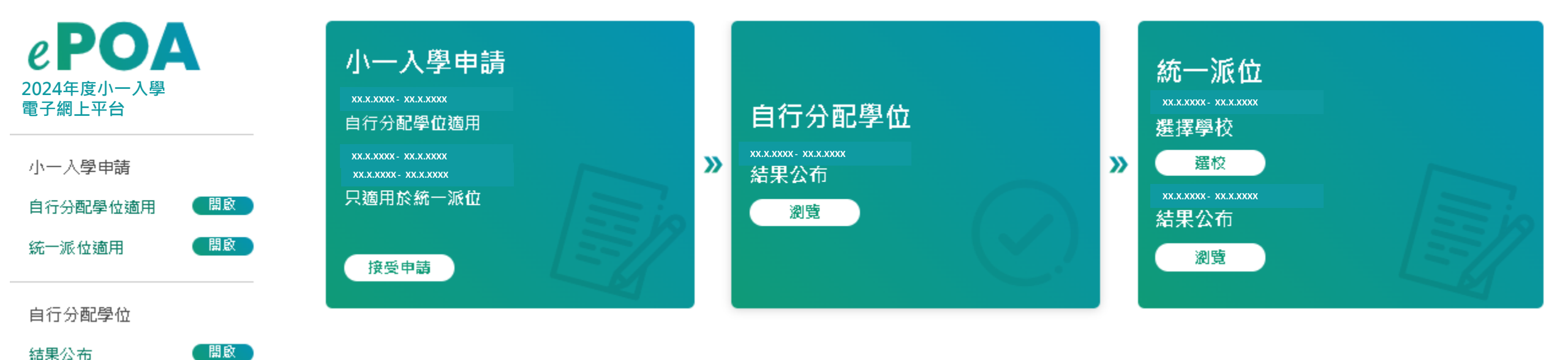

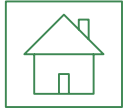

# 小一入學統籌辦法

# 小一入學申請電子化 自行分配學位申請

 家長必須留意,如向多於一所官立或資助小學遞交自行分配學位申請, 無論有關申請是以紙本或經「小一入學電子平台」遞交,其子女的自 行分配學位申請將被取消

| 情況 | 紙本遞交申請 | 電子平台遞交申請 | 申請是否有效       |
|----|--------|----------|--------------|
| 1  | 小學A    |          | $\checkmark$ |
| 2  |        | 小學A      | $\checkmark$ |
| 3  | 小學A    | 小學B      | ×            |

● 使用「智方便」不能經「小一入學電子平台」遞交自行分配學位申請

## 2024年度小一派位 於電子平台遞交自行分配學位申請(須使用「智方便+」) ●步驟1:登入「小一入學電子平台」帳戶

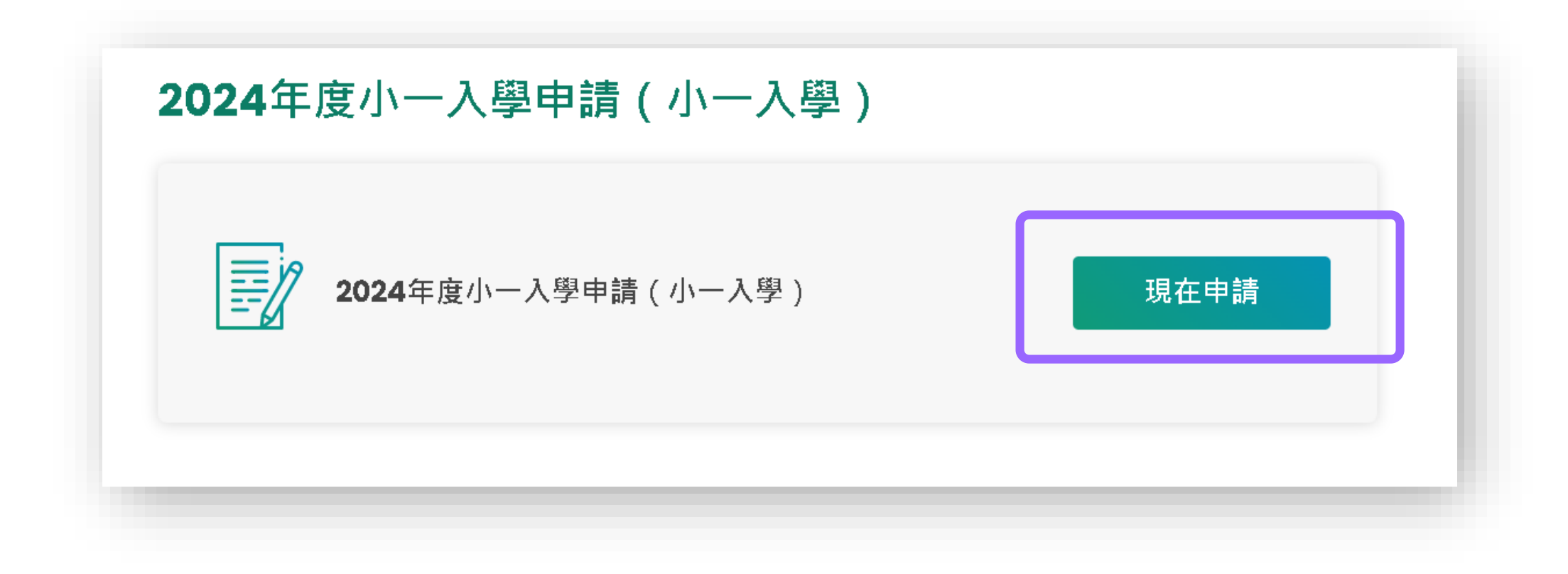

#### ●步驟2:填寫申請兒童資料

#### 2024年度小一入學申請(小一入學)

| 1 申請兒童資料 2 地址 3 家長/監護人資料 4 自行分配學位 5 確認   |   | 證件類別<br><i>選擇</i> ←                              | 證件編號 🕕<br>例如:A1234567 |
|------------------------------------------|---|--------------------------------------------------|-----------------------|
| 住址所屬小一學校網編號 ③ 學校網<br>請選擇 ~               |   | 性別<br>○ 男 ○ 女<br>出生日期                            | 證件編號、<br>性別及出生日期      |
| 甲部:申請兒童資料<br>申請兒童姓名<br><sup>姓名(英文)</sup> | l |                                                  | •<br>•                |
| 姓名(中文)                                   | _ | <ul><li>有特殊教育需要的兒童</li><li>不能以中文作為學習媒介</li></ul> |                       |

●步驟3:填寫通訊及居住地址

| 通訊地址                                                      |         |         |   |
|-----------------------------------------------------------|---------|---------|---|
| 地址選用語言                                                    |         |         |   |
| ○ 英文 ● 中文                                                 |         |         |   |
| 室(可選填)                                                    | 樓 (可選填) | 座 (可選填) |   |
| 大廈名稱                                                      |         |         |   |
| 屋邨 / 村名稱                                                  |         |         |   |
| 街道名稱及號數                                                   |         |         |   |
| 地區<br><ul> <li>● 香港</li> <li>一 九龍</li> <li>一 新</li> </ul> | 界 🔵 國內  |         |   |
| <u>a</u>                                                  |         |         |   |
| 請選擇                                                       |         |         | - |

#### ●步驟4:填寫家長/監護人資料

| 性名 ( 英文 )<br>CHAN TAI MAN<br>性名 ( 中文 )<br>陳大文 |  |
|-----------------------------------------------|--|
| CHAN TAI MAN<br>性名 ( 中文 )<br>陳大文              |  |
| 姓名(中文)<br>陳大文                                 |  |
| 姓名(中文)<br>陳大文                                 |  |
| 陳大文                                           |  |
|                                               |  |
| 登件類別 證件編號 ①                                   |  |
| 香港身份證 → 5208                                  |  |
|                                               |  |
| 主宅電話號碼                                        |  |
|                                               |  |
|                                               |  |
| 3間聯絡電話 / 手提電話                                 |  |
|                                               |  |
|                                               |  |
| 電郵地址                                          |  |
| epoa31@outlook.com                            |  |
|                                               |  |
| 與申請兒童關係                                       |  |
|                                               |  |

- 姓名(已預先填入)
- 證件類別及編號(已預先填入)
- 住宅電話號碼
- 日間聯絡電話 / 手提電話
- 電郵地址(已預先填入)
- 與申請兒童關係

## 2024年度小一派位 於電子平台遞交自行分配學位申請(須使用「智方便+」) • 步驟5a:選擇申請自行分配學位並選擇學校

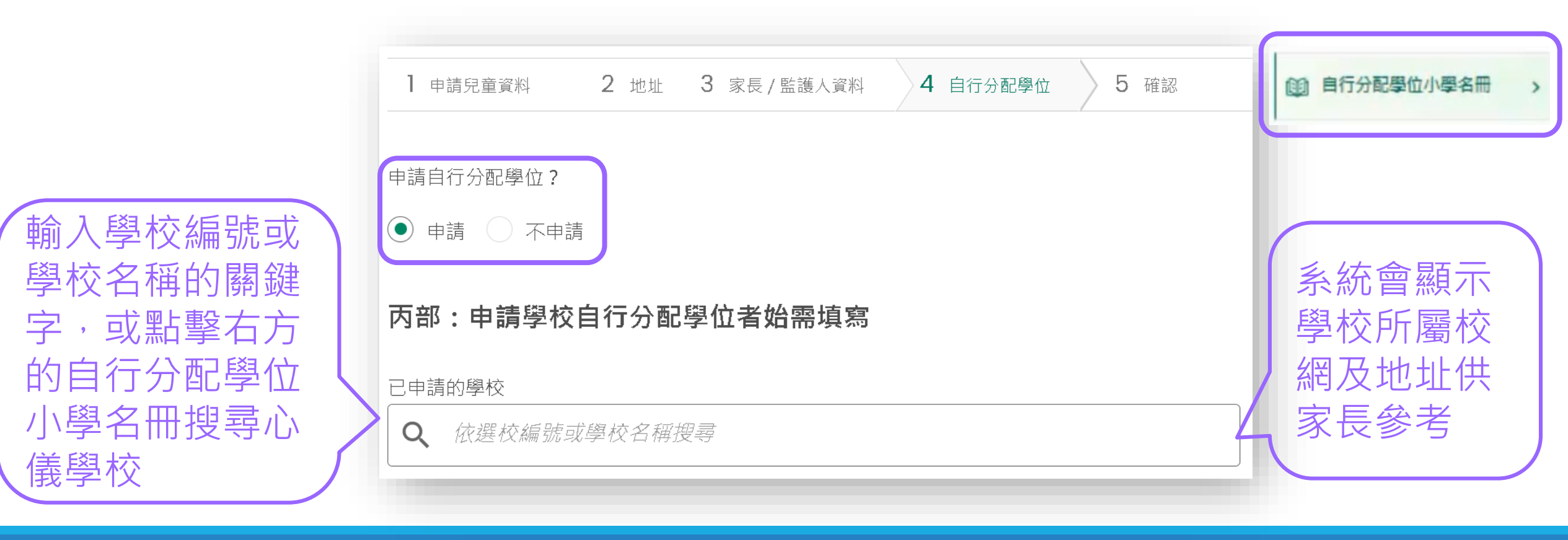

● 步驟5b:可點擊右方自行分配學位小學名冊搜尋心儀學校

|         | X                | ~ ~ ~                          | - |
|---------|------------------|--------------------------------|---|
|         | 2024年度各小一學校網選校名冊 | 2024年度各小一學校網選校名冊               |   |
|         |                  | < 再次搜尋                         |   |
|         | 小一學校網            |                                |   |
|         | 詩選擇              |                                |   |
|         | 小一學校網與區域對照表      |                                |   |
|         | 學校授課時間           | ABC PRIMARY SCHOOL<br>甲乙丙小學    |   |
|         | 話選擇              | 學校授課時間 全日                      |   |
|         |                  | 學校類別 男女                        |   |
|         |                  | 資助類別 資助<br>字教                  |   |
|         | 前進译              | 示?»、<br>學校編                    |   |
|         | 資助類別             | 自行分配學位學額                       |   |
|         | 請選擇              | 學校編號 40.3 28 48                |   |
|         | 宗教               |                                |   |
|         | 請選擇              |                                |   |
| 系統已禎先篩選 |                  | LUI KEE PRIMARY SCHOOL<br>呂祺小學 |   |
|         | 学校名稱             | 學校授課時 <b>間</b> 全日              |   |
| 與學生性別相符 |                  | 學校類別 男                         |   |
|         |                  | 資助類別 資助                        |   |
| 的學校     | となっていた。          | 示教<br>學校編                      |   |
|         |                  | 自行分配學位學額                       |   |
|         | 重設               | 學校編號                           |   |
|         |                  | ↑ 1 三 加入選擇                     |   |

自行分配學位小學名冊

\*有關小一入學電子平台的用戶介面只供參考,或會因應系統發展而作出修改。

## 2024年度小一派位 於電子平台遞交自行分配學位申請(須使用「智方便+」) • 步驟5c:查閱學校資料及把學校加入選擇

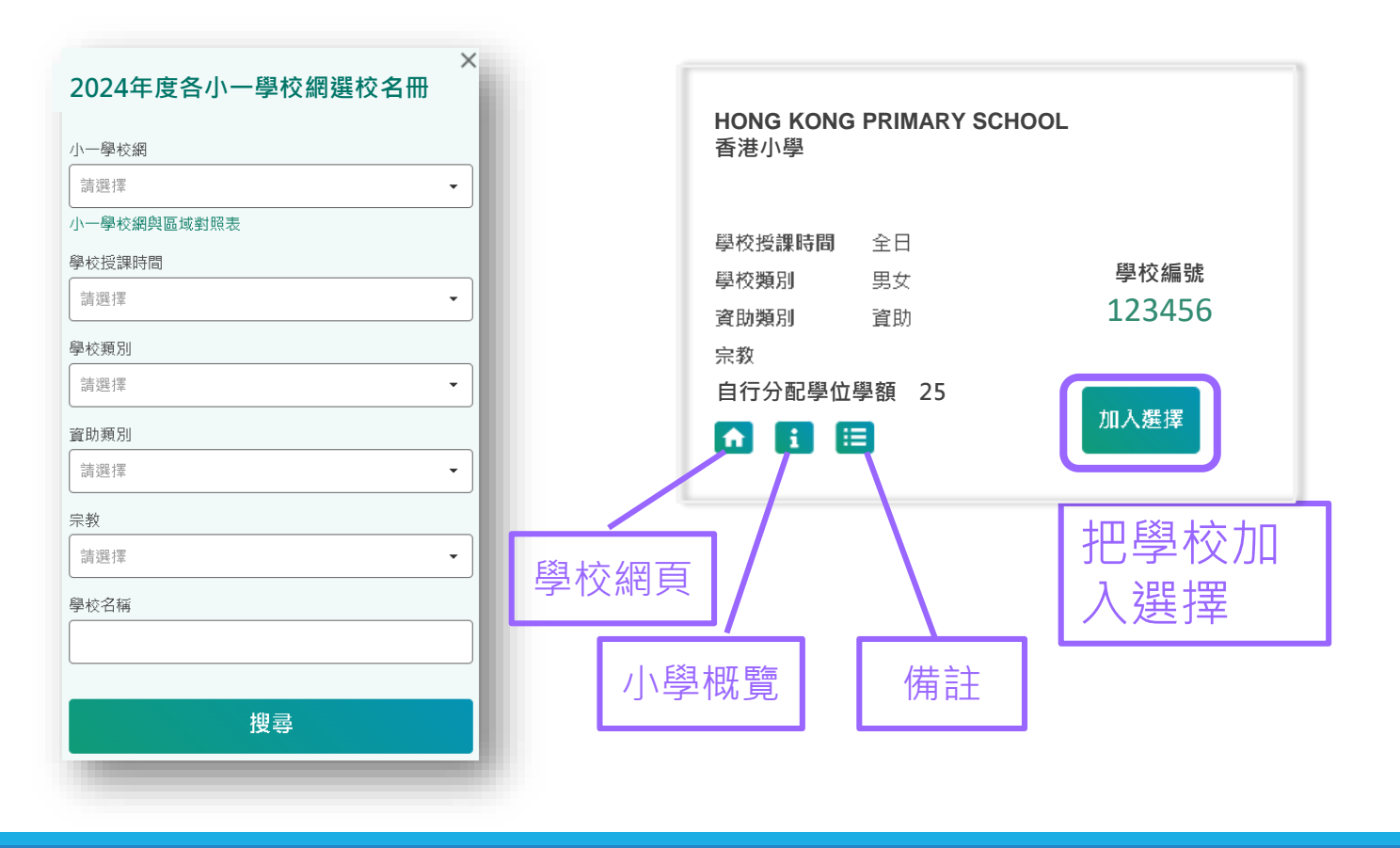

\*有關小一入學電子平台的用戶介面只供參考,或會因應系統發展而作出修改。

#### ●步驟6:選擇

「(甲)兄/姊在該小學就讀或 父/母在該小學就職」 或

「(乙) 依計分辦法準則分配 的自行分配學位」 (甲)兄/姊在該小學就讀或父/母在該小學就職

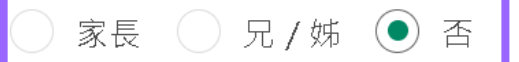

如沒有兄 / 姊在該小學就讀或 父 / 母在該小學就職,請填(乙)類。

(乙)依計分辦法準則分配的自行分配學位。申請兒童只能在第一至第五項及 / 或第六至 第七項各選一項

| 計分制第一至第五項 |   |
|-----------|---|
| 選擇一項      | • |
| 計分制第六至第七項 |   |
| 選擇一項      | • |
| (         | ) |

#### ● 步驟7 : 上載文件

- ▶家長須上載申請兒童的身份證明文件副本及住址證明文件副本(必須遞交)
- ▶按照申請項目,家長可上載其他文件, 如在學兄姊手冊資料頁、畢業證書及受 洗紙等
- ▶支援檔案格式

◆常用圖片格式(GIF、BMP、PNG、JPEG)

◆PDF

▶檔案大小上限合共20MB

#### 上傳證明文件

- 請上傳文件以供審閱。
- () \* 最多可上傳 20mb 的文件
- 🛈 僅接受 PDF 和圖像文件

#### 申請兒童身份證明文件副本

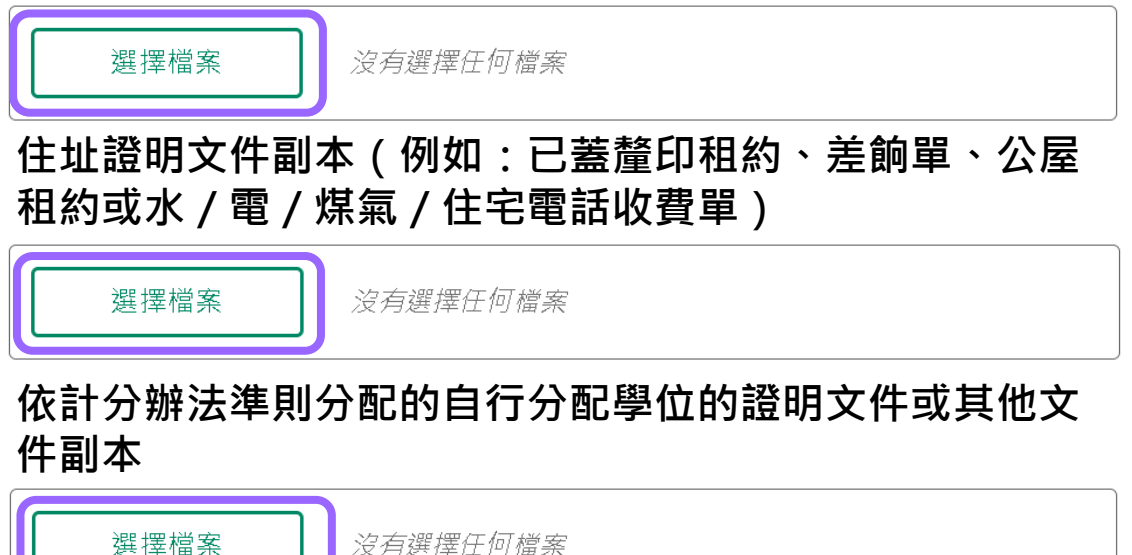

# 2024年度小一派位 於電子平台遞交自行分配學位申請(須使用「智方便+」) 步驟8:核對及確認申請,並使用「智方便+」簽署

| 1 申請兒童資料 2 步 | 也址 3 家長/監護人資料 | 4 自行分配學位 | 5 確認 |
|--------------|---------------|----------|------|
| 住址所屬小一學校網編號  | 02            |          |      |
| 甲部:申請兒童資料    |               |          |      |
| 姓名(英文)       | CHAN SIU MING |          |      |
| 姓名(中文)       | 陳小明           |          |      |
| 證件類別         | 香港出生證明書       |          |      |
| 證件編號         | 12            |          |      |
| 性別           | 男             |          |      |
| 出生日期         | -01           |          |      |

| ✓ 本人已閱讀及知悉 <u>有關須知</u> 和 <u>個人資料收集聲明</u> 。 |   |
|--------------------------------------------|---|
| ✓ 本人確認小一入學申請資料提供的真確性。                      |   |
| <u> 家長/監護人簽署</u>                           |   |
| 图 智方便數碼簽署                                  |   |
| 了解更多>                                      | J |
|                                            |   |
|                                            |   |
|                                            |   |
|                                            |   |
|                                            |   |
|                                            |   |
|                                            |   |
| 唯認及提父                                      |   |
|                                            |   |
|                                            |   |

#### 2024年度小一派位 於電子平台遞交自行分配學位申請(須使用「智方便+」) ● 步驟9:使用「智方便+」簽署

#### 電子平台網頁

#### 授權「智方便」簽署你的申請 日 提示 X 服務名稱: 小一入學電子平台 請注意,若你準備使用同一流動裝置上的「智方」 文件名稱: 小一入學申請表 便」流動應用程式進行數碼簽署,在完成數碼簽署 後,請務須在「已成功簽署文件」頁面下方,按 識別碼: 0841 「扳回網上服務」鍵以返回本電子平台完成申請程 請按照以下步驟 : 序。 1. 開啟你手機上的「智方便」應用程式 Im 若你準備使用其他流動裝置上的「智方便」流動應 2. 點擊「立即簽署」 用程式進行數碼簽署,在完成數碼簽署後,你須按 「確認及提交」鍵,以完成申請程序。 成功遞交申請後,你將收到確認電郵,並可於本電 子平台查閱已成功遞交的申請。 確認現在透過「智方便」進行數碼簽署?

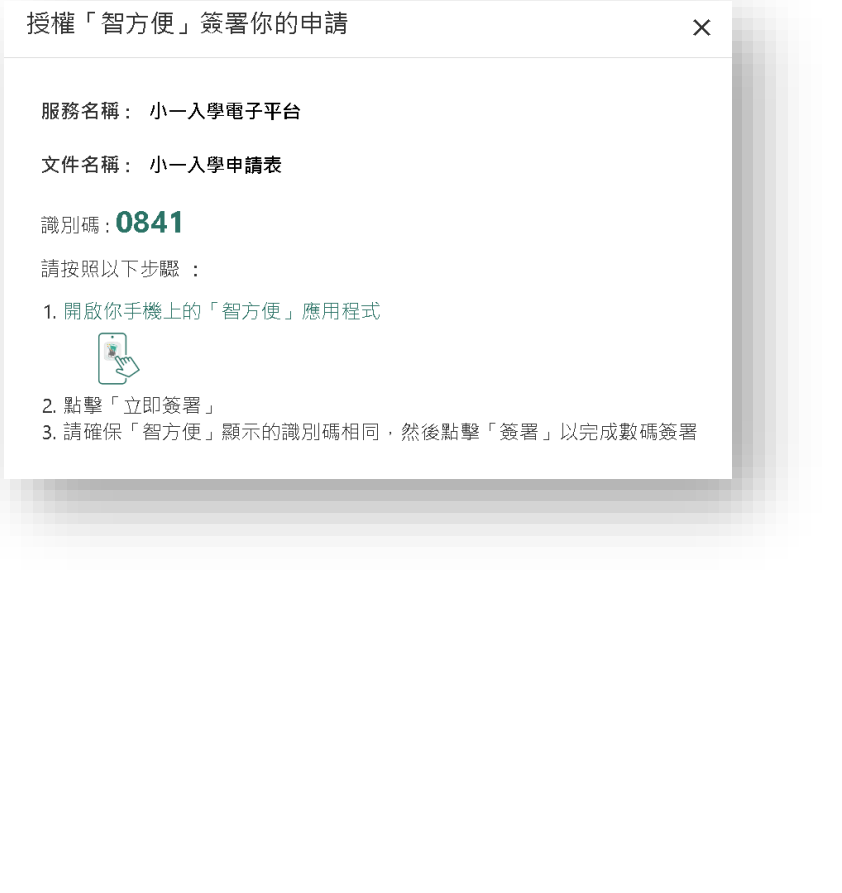

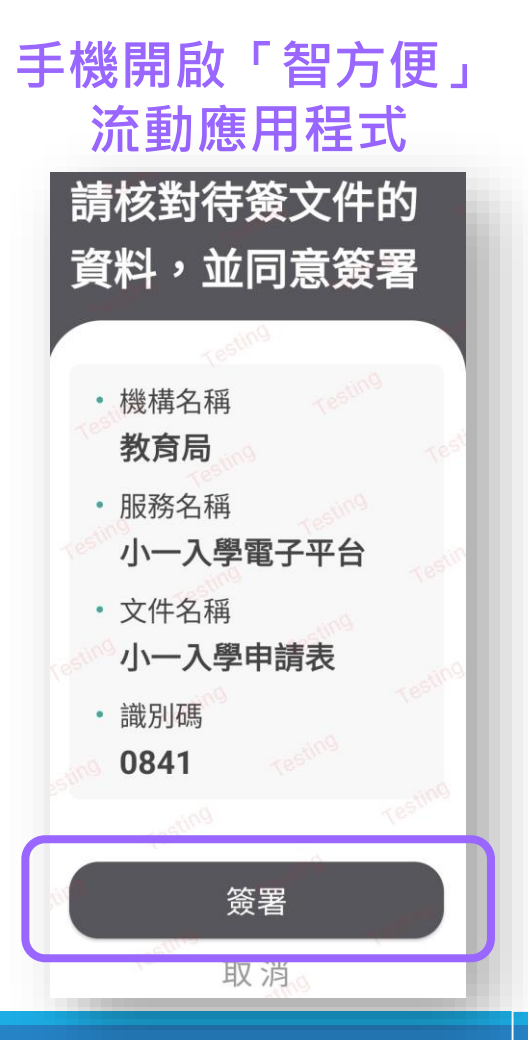

#### ● 步驟10: 確認提交申請

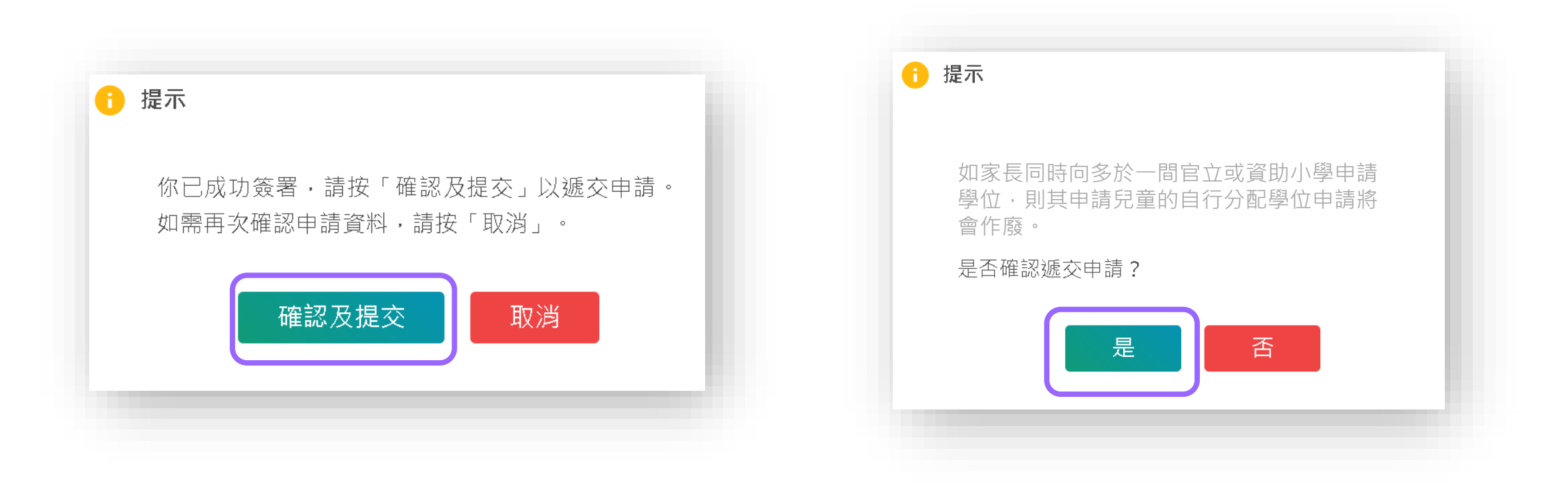

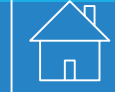

39

#### ●步驟11:列印申請

| 2024年度小一入學申請(小一入學) |      |                     |  |  |
|--------------------|------|---------------------|--|--|
| 過往的申請紀錄            | 申請狀況 | 提交日期                |  |  |
| 2024年度小一入學申請(小一入學) | 已提交  | 12.05.2023 16:17:03 |  |  |
|                    |      | )                   |  |  |
|                    |      |                     |  |  |
|                    |      |                     |  |  |
|                    |      |                     |  |  |
|                    |      |                     |  |  |
|                    |      |                     |  |  |

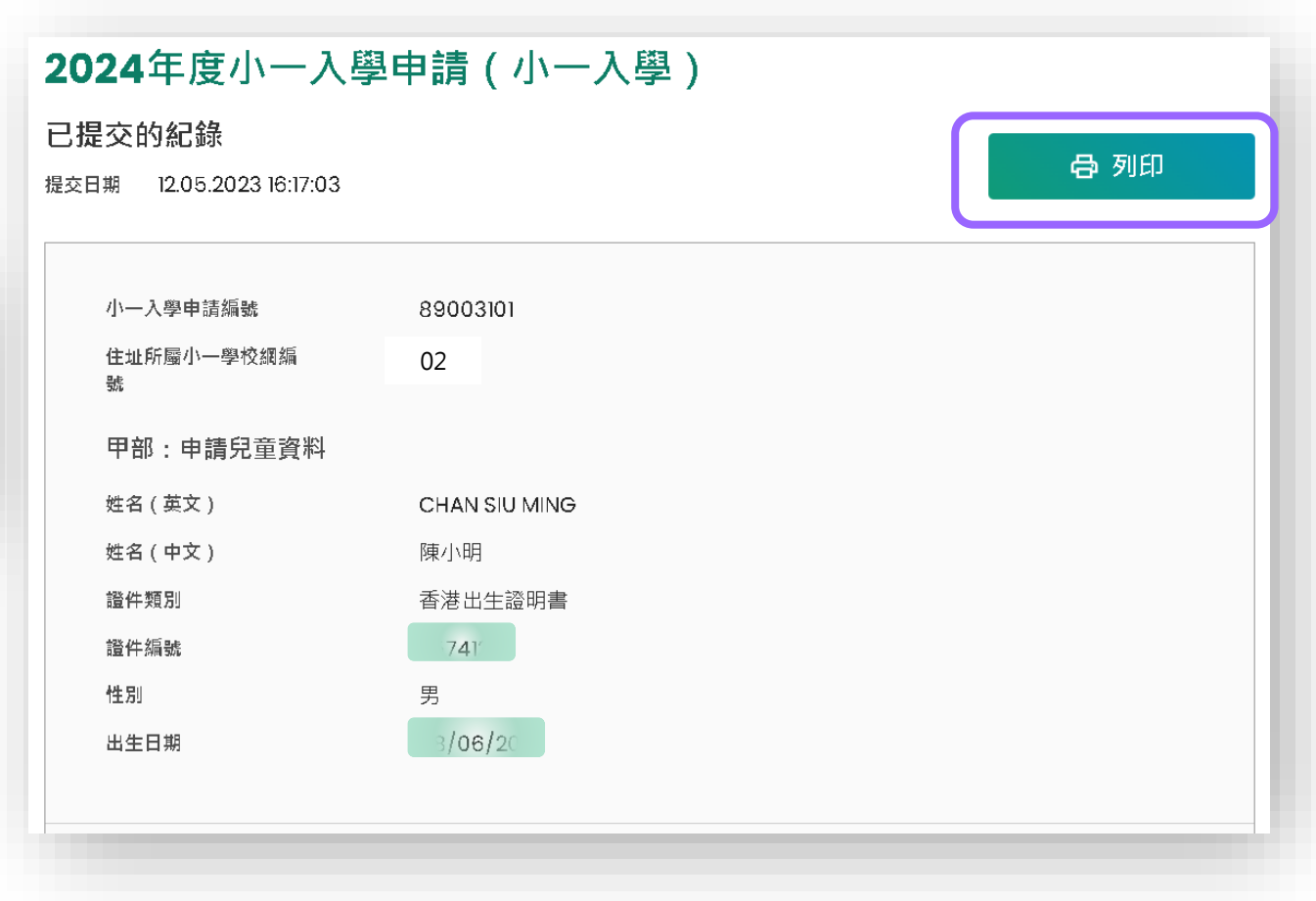

# 2024年度小一派位 於電子平台遞交自行分配學位申請(須使用「智方便+」) 步驟12:於個人電子郵箱查閱成功申請確認電郵

| 题文小 大学中調夜 / Submission of Application Form for Admission to Primary One                                                                    |      |               |
|----------------------------------------------------------------------------------------------------|------|---------------|
| E 收件者: 您                                                                                                    | ← «\ | $\rightarrow$ |
| 致家長/監護人:                                                                                                    |      |               |
| 申請兒童(小一入學申請編號:89003349)的 小一入學申請表已成功經小一入學電子平台遞交。                                                                                            |      |               |
| 如有查詢,請與申請小學或致電2832 7700或2832 7740與教育局學位分配組聯絡。                                                                                              |      |               |
| 教育局學位分配組                                                                                                    |      |               |
| (本電郵由電腦系統自動傳送,請勿回覆。)                                                                                                    |      |               |
|                                                                                                    |      |               |
| To Parent / Guardian:                                                                                                    |      |               |
| The Application Form for Admission to Primary One of Applicant Child (POA Application Number: 89003349) is submitted via ePOA.             |      |               |
| For enquiries, please contact the primary school applied for or the School Places Allocation Section of the EDB at 2832 7700 or 2832 7740. |      |               |
| School Places Allocation Section, Education Bureau                                                                                         |      |               |
| (Please do not reply to this e-mail as it comes from an automated mailbox.)                                                                |      |               |

# 小一入學統籌辦法

# 小一入學申請電子化 查閱自行分配學位結果

# 2024年度小一派位 於電子平台查閱自行分配學位結果 (「智方便+」/「智方便」) 步驟1:登入「小一入學電子平台」帳戶

• 步驟2:選擇自行分配學位結果公布

| 小一入學申請   |         |        |   | 統一派位 |
|----------|---------|--------|---|------|
| 自行分配學位適用 |         | 自行分配學位 |   | 選擇學校 |
| 只適用於統一派位 | ×       | 結果公布   | » | 尚未開始 |
|          | ( ( ) ) | 瀏覽     |   | 結果公布 |
| 向木開始     | ~       |        |   | 瀏覽   |

#### 2024年度小一派位 於電子平台查閱自行分配學位結果 (「智方便+」/「智方便」) ●以「智方便+」/「智方便」查閱自行分配學位結果

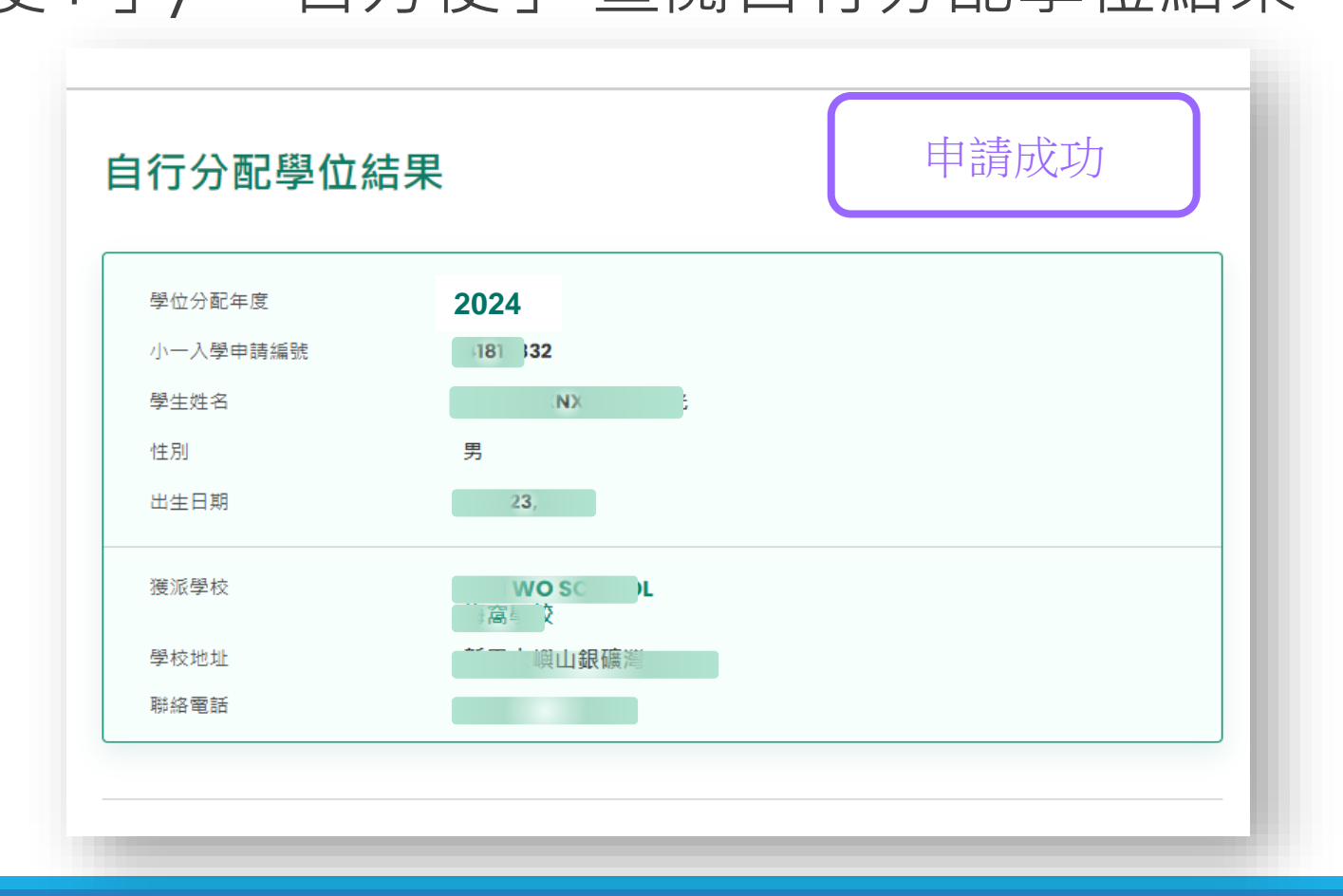

#### 2024年度小一派位 於電子平台查閱自行分配學位結果 (「智方便+」/「智方便」)

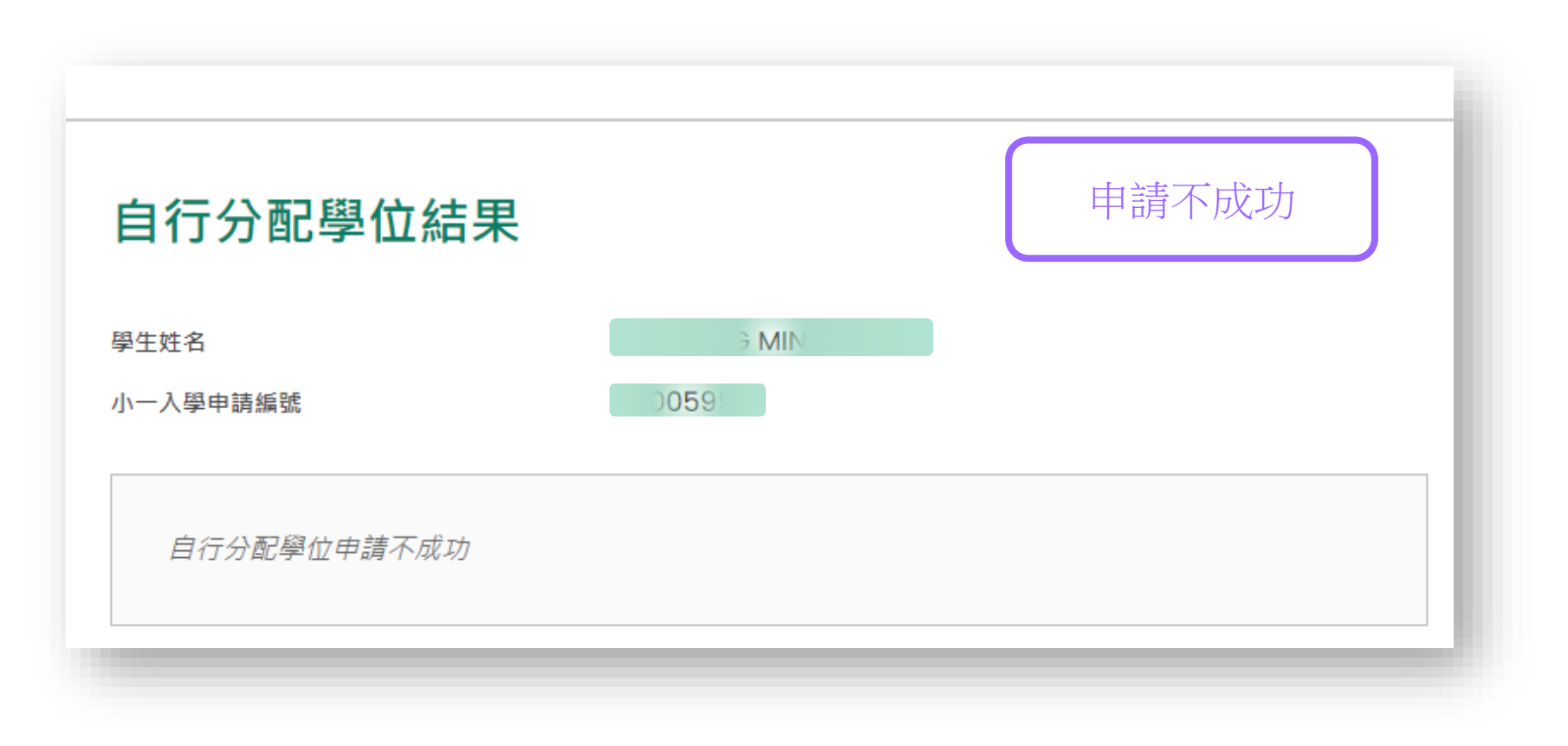

### 於電子平台遞交小一入學申請(必須使用「智方便+」)

我們鼓勵家長及早登記使用「智方便+」,以享用更方便快捷的服務。

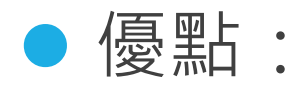

#### > 不受惡劣天氣或疫情影響

- 電子平台同時支援常用的電腦操作系統 / 瀏覽器及流動裝置, 家長可更簡易及方便地處理整個入學申請過程,並獲取其子女的派位結果
- > 家長可即時查閱相關學校資料
- > 減少家長填報時錯誤選擇學校機會

# 小一入學統籌辦法

# 小一入學申請電子化 注意事項

注意事項

- 在「小一入學申請表」上簽署的「家長/監護人」全權負責替申請兒童申請參加小 一入學統籌辦法及辦理有關手續(包括遞交自行分配學位申請及辦理統一派位選校 手續)。
- 一般而言,在家長/監護人建立帳戶後(即家長/監護人以其「智方便+」/「智方 便」綁定申請兒童的「小一入學電子平台」帳戶),帳戶的連繫便不能更改。
- 為有效處理眾多家長的申請,「小一入學電子平台」每次登入後的使用時限為30分鐘,申請程序須在30分鐘內完成(在限時完結前約5分鐘系統會發出提示訊息)。
- 如有需要,家長可善用「儲存為草稿」的功能,在下次登入時繼續填寫申請。
- 如家長在手提電話利用「智方便」流動應用程式直接登入「小一入學電子平台」, 必須以Chrome作為Android系統的預設瀏覽器,或以Safari 作為iOS系統的預設瀏 覽器(非私密瀏覽模式)。

#### 注意事項(續)

#### ● 家長如有多於一名子女參加同一年度的小一入學,將有以下情況:

#### ▶ 經電子平台遞交自行分配學位申請

▶ 家長應先以「智方便+」建立「小一入學電子平台」帳戶,然後於同一帳戶為子女 逐一遞交自行分配學位申請及查閱自行分配學位結果。

#### • 遞交紙本自行分配學位申請

• 遞交紙本小一入學申請表的家長,可經「小一入學電子平台」查閱自行分配學位申請結果。有關家長將會於2023年10月下旬收到多於一封電子郵件。家長應先按指示以其中一名子女的連結啟動家長的「小一入學電子平台」帳戶,然後再加入其餘申請兒童至該帳戶,其後家長可於同一帳戶使用「智方便+」/「智方便」為子女逐一查閱自行分配學位結果。

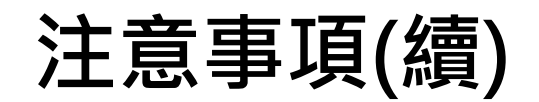

● 經電子平台遞交申請的截止時間

|          | 截止時間(以系統的時間為準)          |
|----------|-------------------------|
| 自行分配學位申請 | 2023年9月29日(星期五)晚上11時59分 |

- 在接近網上申請截止的日子 / 時段,網絡或會較繁忙及擠塞;家長應預留
   充足的時間,以免延誤申請。
- 家長應以單一方式(即紙本方式或經電子平台方式)遞交。

注意事項(續)

當學校發現家長所填寫的資料不正確,或遞交的文件或資料不齊全時,可將其申請「解鎖」,讓家長修正/補交文件,系統會自動發送電郵通知家長,提醒家長盡快作出跟進。

將申請「解鎖」時,學校會勾選家長須修正的資料及補交資料的類別,並可在相關項目旁加上備註,以及輸入補交文件的限期,讓家長更具體掌握須跟進的事項。

# 給學校(包括幼稚園) / 家長的其他支援

#### ●舉辦小一入學電子平台簡介會

### ●學校指南/家長指南

●供學校/家長參閱的「小一入學統籌辦法」簡報

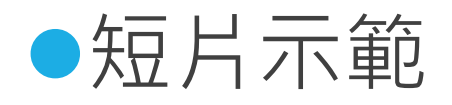

#### ● 常見問題

(主頁>教育制度及政策>小學及中學教育>學位分配>小一入學統籌辦法)

# 給學校(包括幼稚園) / 家長的其他支援

 為使學校進一步了解2024年度小一入學程序電子化的運作以及「小 一入學電子平台」的應用及實際操作,簡介會的簡報將會上載至教 育局網頁,以供參考。

 教育局將於9月舉行多場內容相若的「小一入學電子平台」家長講座,向家長簡介「小一入學電子平台」家長桌面的應用及實際操作 (只適用於2024年9月入讀小一的學生家長)。

# 給學校(包括幼稚園) / 家長的其他支援

 家長可於8月初透過教育局家長講座網上登記系統 (https://www.edb.gov.hk/tc/student-parents/events-services/parentstalks/index.html) 報名以下簡介會(暫定)

| 編號   | 簡介會日期              | 時間                  | 地點                   |
|------|--------------------|---------------------|----------------------|
| 2301 | 2023年9月7日<br>(星期四) | 下午6時30分至<br>下午8時30分 |                      |
| 2302 | 2023年9月8日<br>(星期五) | 下午6時30分至<br>下午8時30分 | 教育局九龍塘教育服務中心 W301 室  |
| 2303 | 2023年9月9日<br>(星期六) | 上午10時至<br>中午12時     | 教会民力 等時教会服務力心 \M/D 穷 |
| 2304 | 2023年9月9日<br>(星期六) | 下午2時30分至<br>下午4時30分 | 我內向儿離塘我內服防中心 VVD 主   |